## 약사 국가시험 대비 온라인 모의고사 시험 접수방법 매뉴얼

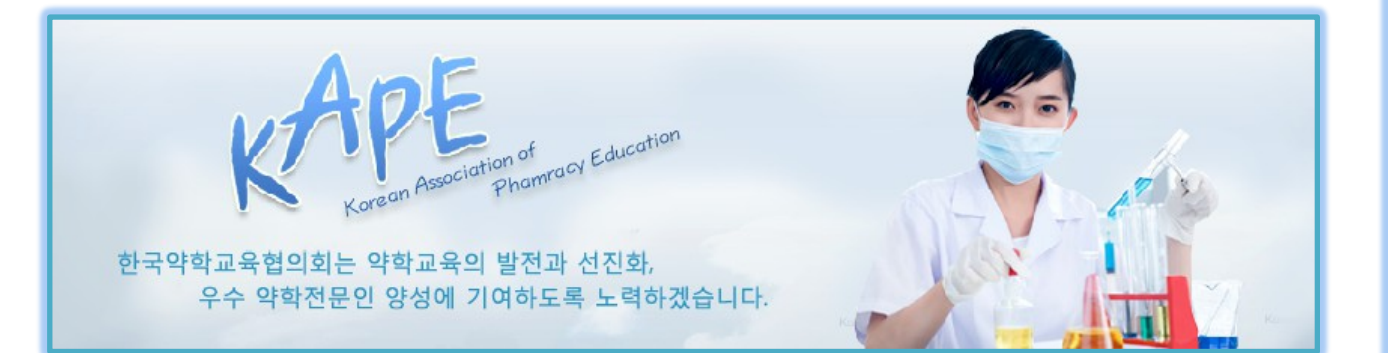

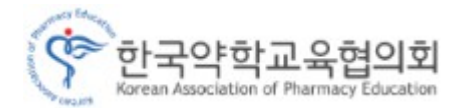

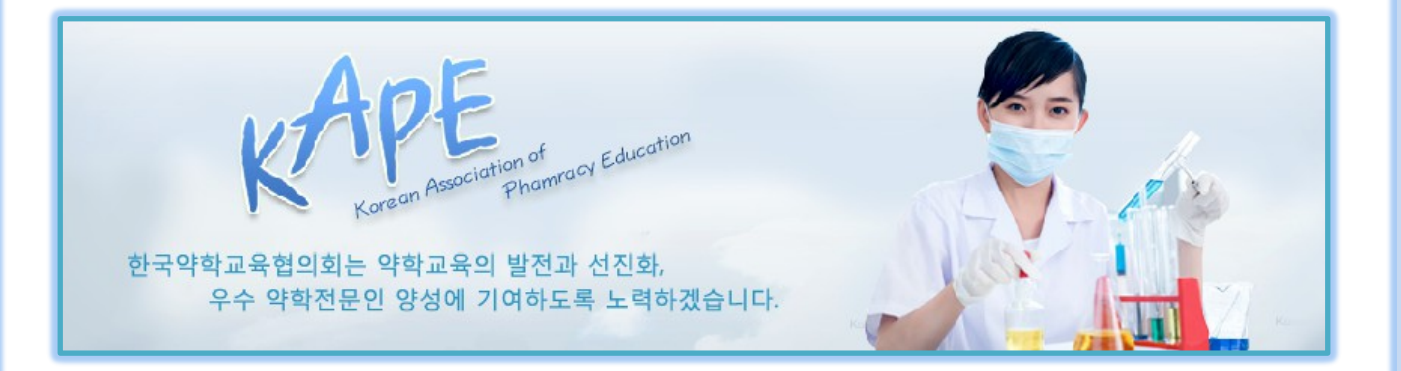

## - 회원 가입 방법

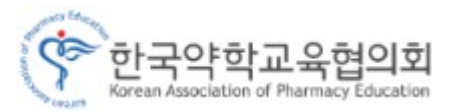

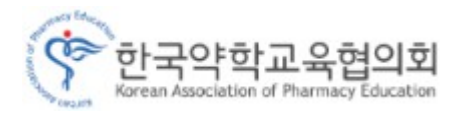

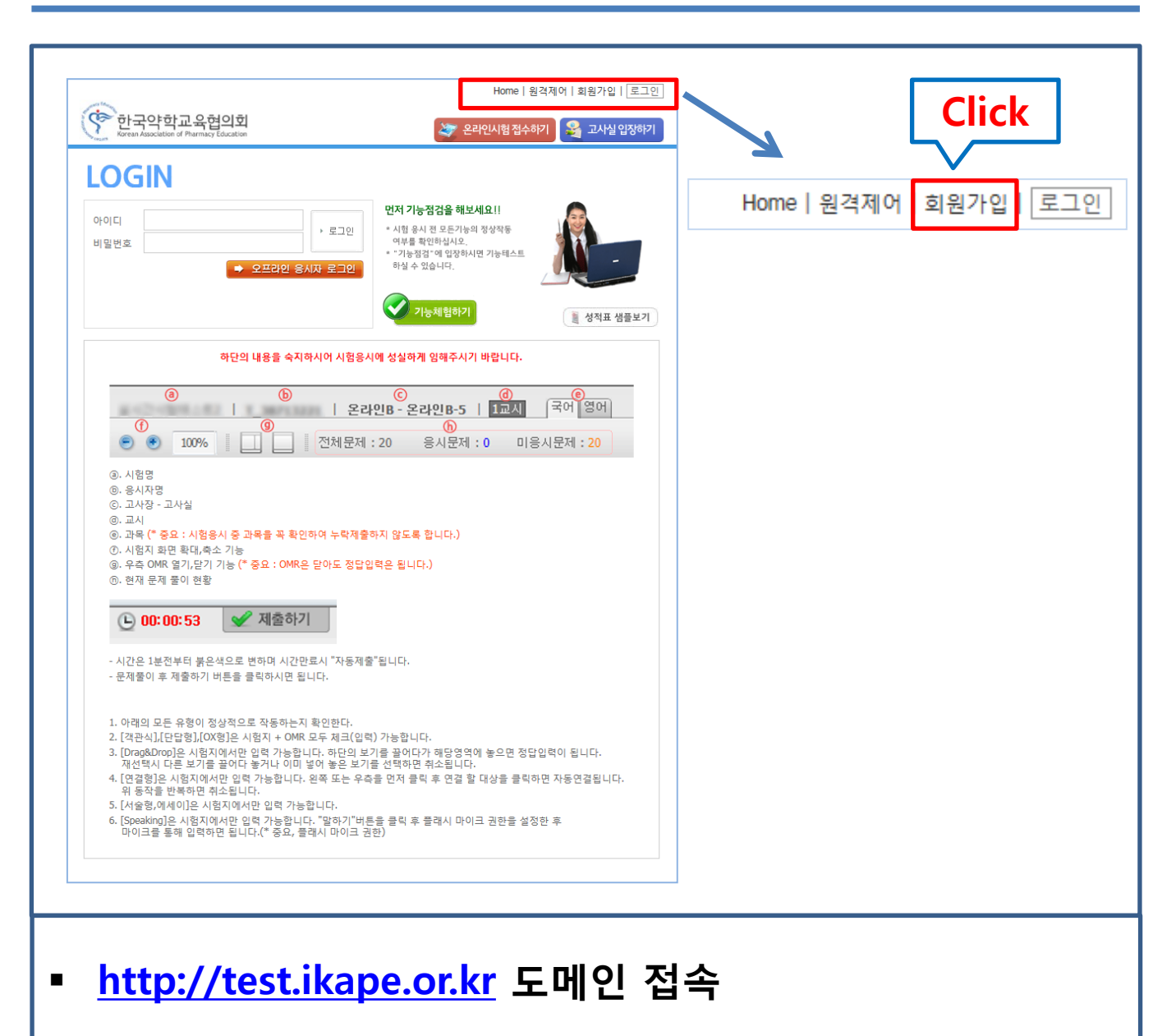

▪ 1. 홈페이지 우측 상단의 회원가입 Click

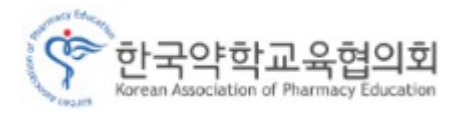

|                                                                                                    | Home   원격제어   회원가입   로그인                                                                                             |        |
|----------------------------------------------------------------------------------------------------|----------------------------------------------------------------------------------------------------|--------|
| 한국약학교육협의회<br>Korean Association of Pharmacy Education                                                                                                    | 🐲 온라인시험접수하기 🍣 고사실입장하기                                                                                                |        |
| ○ 회원약관 동의                                                                                                    |                                                                                                    |        |
| 이용자약관                                                                                                    |                                                                                                    |        |
| 『한국약학교육협의회 온라인시험센터』 회원 약관                                                                                                    | ~                                                                                                    |        |
| 제1조(목적)<br>이 약관은 "한국약학교육협의회 온라인시험센터"이(가) 운영하는 "한국약학<br>터"라 한다)에서 제공하는 인터넷 관련 서비스(이하 "서비스"라 한다)를 이용<br>책임사항을 규정함을 목적으로 합니다.<br>"PC통신, 무선 등을 이용하는 전자상거래에 대해서도 그 성질에 반하지 않는                          | 교육협의회 온라인시험센터" (이하 "모의시험센<br>\$함에 있어 모의시험센터와 이용자의 권리,의무 및<br>= 한 이 약관을 준용 합니다.」                                      |        |
| 제2조(정의)<br>1. "모의시험센터"란 "한국약학교육협의회 온라인시험센터"이(가) 재화 또는<br>기 위하여 컴퓨터 등 정보통신 설비를 이용하여 재회등을 거래할 수 있도록<br>센터"를 운영하는 사업자의 의미로도 사용합니다.<br>2. "이용자"라 "모의시험센터"에 전속하여 이 약과에 따라 "모의시험센터"가                    | - 용역(이하 "재화등"이라 함)을 이용자에게 제공하<br>설정한 가상의 영업장을 말하며, 아울러 "모의시험<br>제공하는 서비스를 받는 회원 및 비회원을 말한니                           |        |
| 다. 아까이의 참이 "디아니침세다"에 개이퍼나로 제공한에 힘이트로운 한                                                                                                    |                                                                                                    | 1      |
| 개인정보 수집 및 이용안내                                                                                                    | 🗹 이용약관에 동의 합니다                                                                                                    | < 약관동의 |
| 회사는 '정보통신망 이용촉진 등에 관한 법률' 상의 개인정보보호 규정과 정<br>정보 보호정책'을 만들어 실천하고 있습니다. 이 정책은 회사가 인터넷서비,<br>도, 방식을 밝혀드립니다. 이 정책은 이용자들이 쉽게 확인할 수 있도록 홈프<br>내부 방침에 따라 수시로 변경될 수 있습니다. 회사의 개인정보 보호정책은                  | 보통신부가 제정한 '개인정보보호지침'에 따라 '개인<br>스를 위해 수집하는 개인정보의 범위와 이용하는 용▲<br>레이지 초기 화면에 게시하며 관련 법률 및 정부지침,<br>다음과 같은 내용을 담고 있습니다. | Click  |
| 1. 개인정보의 수집목적 및 이용                                                                                                    |                                                                                                    |        |
| "개인정보"라 함은 생존하는 개인에 관한 정보로서, 당해 정보에 포함되어 있<br>인을 식별할 수 있는 정보(당해 정보만으로는 특정 개인을 식별할 수 없더라<br>것을 포함)를 말합니다.<br>회사는 회원제 서비스(인터넷 교육방송 각종 강좌, 스터디그룹, 온라인테스!<br>보다 향상된 양질의 서비스를 제공하기 위하여 이용자 개인의 정보를 수집하 | 있는 성명, 주민등록번호 등의 사항에 의하여 당해 개<br>도 다른 정보와 용이하게 결합하여 식별할 수 있는<br>트, 메일링 학습, 뉴스레터) 등을 통하여 이용자에게<br>누고 있습니다.            |        |
| <                                                                                                    | >                                                                                                    |        |
| <b>2</b><br>확인 취소                                                                                                    | ☐ 개인정보 수집 및 이용안내에 동의 합니다                                                                                             |        |
| ▪ 1. 이용자 약관 및 개인정보                                                                                                    | 수집 및 이용안내 약관                                                                                                    | 동의     |
| ▪ 2. 확인                                                                                                    |                                                                                                    |        |
|                                                                                                    |                                                                                                    |        |
|                                                                                                    |                                                                                                    |        |
|                                                                                                    |                                                                                                    |        |
|                                                                                                    |                                                                                                    |        |
|                                                                                                    |                                                                                                    |        |
|                                                                                                    |                                                                                                    |        |
|                                                                                                    |                                                                                                    |        |

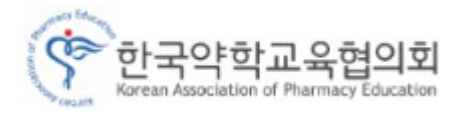

| and Educ.                                    |                                                                                                    | Home   원격제                                              | 어 회원가입  로그인             |
|----------------------------------------------|----------------------------------------------------------------------------------------------------|---------------------------------------------------------|-------------------------|
| 양 한국<br>Korean As                            | 우약학교육협의회<br>ssociation of Pharmacy Education                                                            | 🛷 온라인시험 접수하기                                            | 餐 고사실 입장하기              |
| 이 아이디확인                                      | !                                                                                                    |                                                         |                         |
| · "한국약학교                                     | L육협의회 온라인시험센터 <sup>"</sup> 사이트에 가입이 되어 S                                                                | 있는지 확인 하는 절차 입니다.                                       |                         |
| • 자주 사용하<br>• 이용자 보 <b>이</b>                 | ·시는 이메일주소와 본인의 성명을 입력하시고 확인<br>이 이르 및 이메일 주소를 정확히 이려해 주시기 바                                             | 비튼을 클릭하여 주세요.<br>아니다                                    |                         |
|                                              |                                                                                                    |                                                         | ]                       |
|                                              | 아이디 (이메일 주소)                                                                                            |                                                         |                         |
| [잠깐]                                         | <ul> <li>· 고객의 정보보호와 깨끗한 인터넷 환경 조성</li> <li>· 잘못된 이메일 주소를 아이디로 사용할 경우<br/>주소를 입력하여 주시기 바랍니다.</li> </ul> | 을 위해 고객님의 주민등록번호를 받지 않고 있<br>비밀번호 분실 시 비밀번호를 찾을 수 없기 때문 | 습니다.<br>-에, 반드시 정확한 이메일 |
|                                              | ②<br>확인                                                                                                 | 취소                                                      |                         |
|                                              |                                                                                                    |                                                         |                         |
|                                              |                                                                                                    |                                                         |                         |
|                                              |                                                                                                    |                                                         |                         |
|                                              |                                                                                                    |                                                         |                         |
|                                              |                                                                                                    |                                                         |                         |
|                                              |                                                                                                    |                                                         |                         |
|                                              |                                                                                                    |                                                         |                         |
|                                              |                                                                                                    |                                                         |                         |
|                                              |                                                                                                    |                                                         |                         |
|                                              |                                                                                                    |                                                         |                         |
|                                              |                                                                                                    |                                                         |                         |
|                                              |                                                                                                    |                                                         |                         |
| 이름 및 (                                       | 이메일 주소 입력                                                                                               |                                                         |                         |
| 이름 및 (                                       | 이메일 주소 입력                                                                                               | 이러 쉐코 너스노 하나 FU                                         |                         |
| 이름 및 (<br>Ə 정확한                              | 이메일 주소 입력<br>실명 및 e-mail 주소를 (                                                                          | 입력 해주셔야 합니다.                                            |                         |
| 이름 및 (<br>Ə 정확한<br>Ə e-mail                  | 이메일 주소 입력<br>실명 및 e-mail 주소를 (<br>[ ID 로 석정 됩니다.]                                                       | 입력 해주셔야 합니다.                                            |                         |
| 이름 및 (<br>→ 정확한<br>→ e-mail                  | 이메일 주소 입력<br>실명 및 e-mail 주소를 (<br>[ ID 로 설정 됩니다.]                                                       | 입력 해주셔야 합니다.                                            |                         |
| 이름 및 (<br>> 정확한<br>> e-mail<br>ID 및 Pa       | 이메일 주소 입력<br>실명 및 e-mail 주소를 (<br>[ ID 로 설정 됩니다.]<br>assword 잊어버린 경우 4                                  | 입력 해주셔야 합니다.<br>실명 및 e-mail 을 통혀                        | ㅐ 확인 가능                 |
| 이름 및 (<br>> 정확한<br>> e-mail<br>ID 및 Pa       | 이메일 주소 입력<br>실명 및 e-mail 주소를 (<br>[ ID 로 설정 됩니다.]<br>assword 잊어버린 경우 (                                  | 입력 해주셔야 합니다.<br>실명 및 e-mail 을 통ㅎ                        | 배 확인 가능                 |
| 이름 및 (<br>→ 정확한<br>→ e-mail<br>ID 및 Pa<br>확인 | 이메일 주소 입력<br>실명 및 e-mail 주소를 (<br>[ ID 로 설정 됩니다.]<br>assword 잊어버린 경우 {                                  | 입력 해주셔야 합니다.<br>실명 및 e-mail 을 통혀                        | ㅐ 확인 가능                 |
| 이름 및 (<br>→ 정확한<br>→ e-mail<br>ID 및 Pa<br>확인 | 이메일 주소 입력<br>실명 및 e-mail 주소를 (<br>[ ID 로 설정 됩니다.]<br>assword 잊어버린 경우 {                                  | 입력 해주셔야 합니다.<br>실명 및 e-mail 을 통ㅎ                        | ㅐ 확인 가능                 |
| 이름 및 (<br>→ 정확한<br>→ e-mail<br>ID 및 Pa<br>확인 | 이메일 주소 입력<br>실명 및 e-mail 주소를 (<br>[ ID 로 설정 됩니다.]<br>assword 잊어버린 경우 (                                  | 입력 해주셔야 합니다.<br>실명 및 e-mail 을 통ㅎ                        | ㅐ 확인 가능                 |
| 이름 및 (<br>→ 정확한<br>→ e-mail<br>ID 및 Pa<br>확인 | 이메일 주소 입력<br>실명 및 e-mail 주소를 (<br>[ ID 로 설정 됩니다.]<br>assword 잊어버린 경우 {                                  | 입력 해주셔야 합니다.<br>실명 및 e-mail 을 통히                        | ዘ 확인 가능                 |

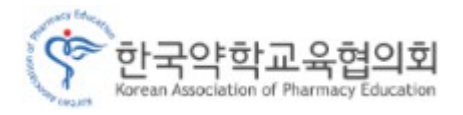

| 회원가입                  |                                                                  |  |
|-----------------------|------------------------------------------------------------------|--|
| 객의 정보보호와 깨끗한 '        | 인터넷 환경 조성을 위해 고객님의 주민등록번호를 받지 않고 있습니다.                           |  |
| 2                     | 홍길동                                                              |  |
| -Mail(ID)             | honggildong@nate.com 🕷 이메일은 성적표를 받는 수단이므로 정확하게 기입해 주세요.          |  |
| [밀번호                  | (4~12자 영문,숫자) ※ 아이디와 관련 없는 비밀번호를 사용하세요.                          |  |
| 밀번호 확인                | 비밀번호를 다시 한번 입력하며 주세요.                                            |  |
| 밀번호 확인 질문             | :: 질문을 선택하세요 :: ✓                                                |  |
| 밀번호 확인 답변             | 비밀번호질문에 대해 답변을 입력하여 주세요.                                         |  |
| 내임                    |                                                                  |  |
| 별                     | O남 O여                                                            |  |
| 년월일                   | <b>2014 ∨ 년 1 ∨ 월 1 ∨ 일</b> ※ 양력기준으로 입력하세요.                      |  |
| <sup>=</sup> 소 (응시지역) | 시/도 선택 ✔ 구/군 선택 ✔                                                |  |
| l락처                   | 전화번호 · · · · · · · · · · · · · · · · ·                           |  |
| 보메일 수신동의              | 한국약학교육협의회 온라인시험센터 에서 발송하는 메일에 대한 수신여부를 설정해 주세요.<br>☑ 수신에 동의 합니다. |  |
| MS 수신동의               | 한국약학교육협의회 온라인시험센터 에서 발송하는 문자에 대한 수신여부를 설정해 주세요.<br>☑ 수신에 동의 합니다. |  |

[ 회원 가입 ]

1. 비밀 번호 입력 및 확인 / 개인정보 입력

→ 정확한 정보를 입력해주셔야 합니다.

■ 2. 회원가입 Click

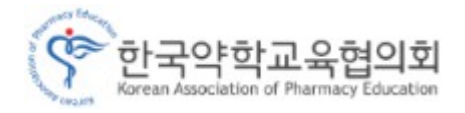

|    | with Educ                                                                                                    | Home   원격제어   회원가입   로그인                                                 |
|----|----------------------------------------------------------------------------------------------------|--------------------------------------------------------------------------|
|    | ·<br>·<br>·<br>·<br>·<br>·<br>·<br>·<br>·<br>·<br>·<br>·<br>·<br>·<br>·<br>·<br>·<br>·<br>·<br>·<br>·<br>·<br>·<br>·<br>·<br>·<br>·<br>·<br>·<br>·<br>·<br>· | L육협의회                                                                    |
| 1  | Korean Association of I                                                                                                    |                                                                          |
|    | o 회원가입                                                                                                    |                                                                          |
|    | 01.약관                                                                                                    | 동의 > 02.아이디확인 > 03.회원정보입력 > 04.가입완료                                      |
| 1  | 이름                                                                                                    | 홍길동                                                                      |
|    | E-Mail(ID)                                                                                                    | honggildong@nate.com                                                     |
|    | 성별                                                                                                    | 남                                                                        |
|    | 생년월일                                                                                                    |                                                                          |
|    | 주소 <b>(</b> 응시지역)                                                                                                    | 서울 송파구                                                                   |
|    | 연락처                                                                                                    | 전화번호 없음<br>휴대폰                                                           |
|    | 정보메일 수신동의                                                                                                    | 한국약학교육협의회 온라인시험센터 에서 발송하는 정보메일에 대한 수신여부.<br><b>수신에 동의 합니다.</b>           |
|    | SMS 수신동의                                                                                                    | 한국약학교육협의회 온라인시험센터 에서 발송하는 SMS(핸드폰 문자 발송)에 대한 수신여부.<br><b>수신에 동의 합니다.</b> |
|    |                                                                                                    | 2 홈으로 가기                                                                 |
| 1. | 회원가입 <sup>:</sup>                                                                                                    | 정보 확인 [가입완료]                                                             |
| 2. | 홈으로 가                                                                                                    | 기                                                                        |
|    |                                                                                                    |                                                                          |
|    |                                                                                                    |                                                                          |
|    |                                                                                                    |                                                                          |
|    |                                                                                                    |                                                                          |
|    |                                                                                                    |                                                                          |

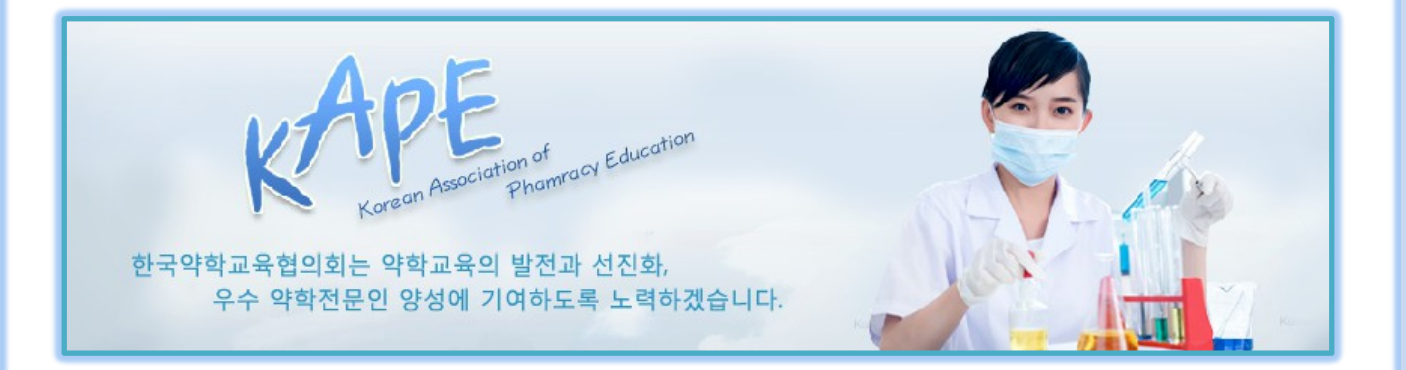

## - 시험 접수 및 결제 방법

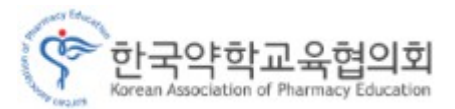

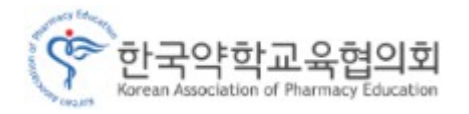

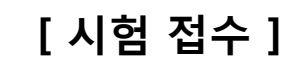

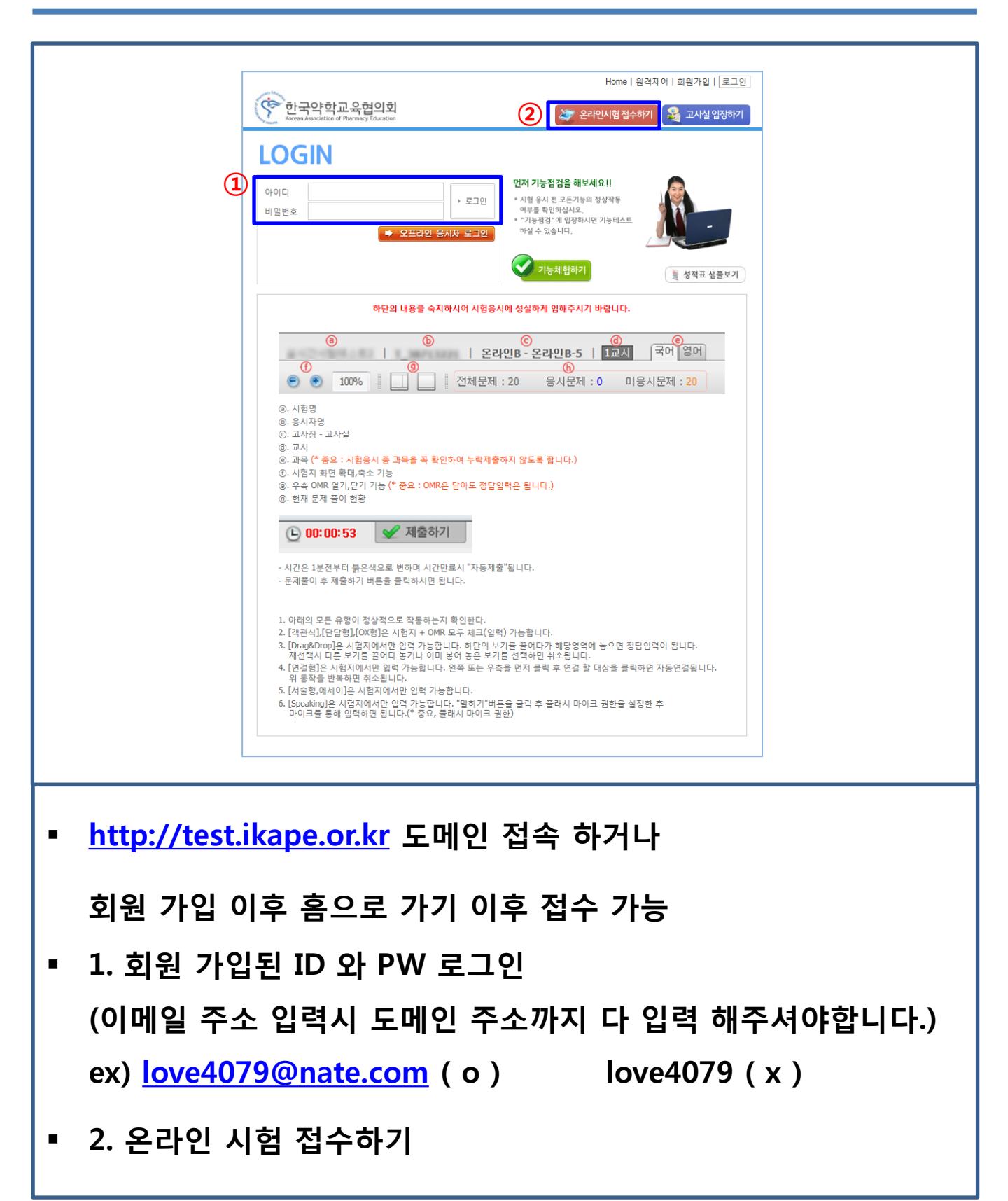

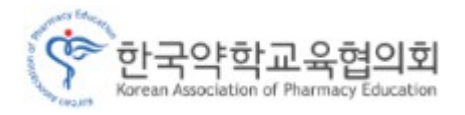

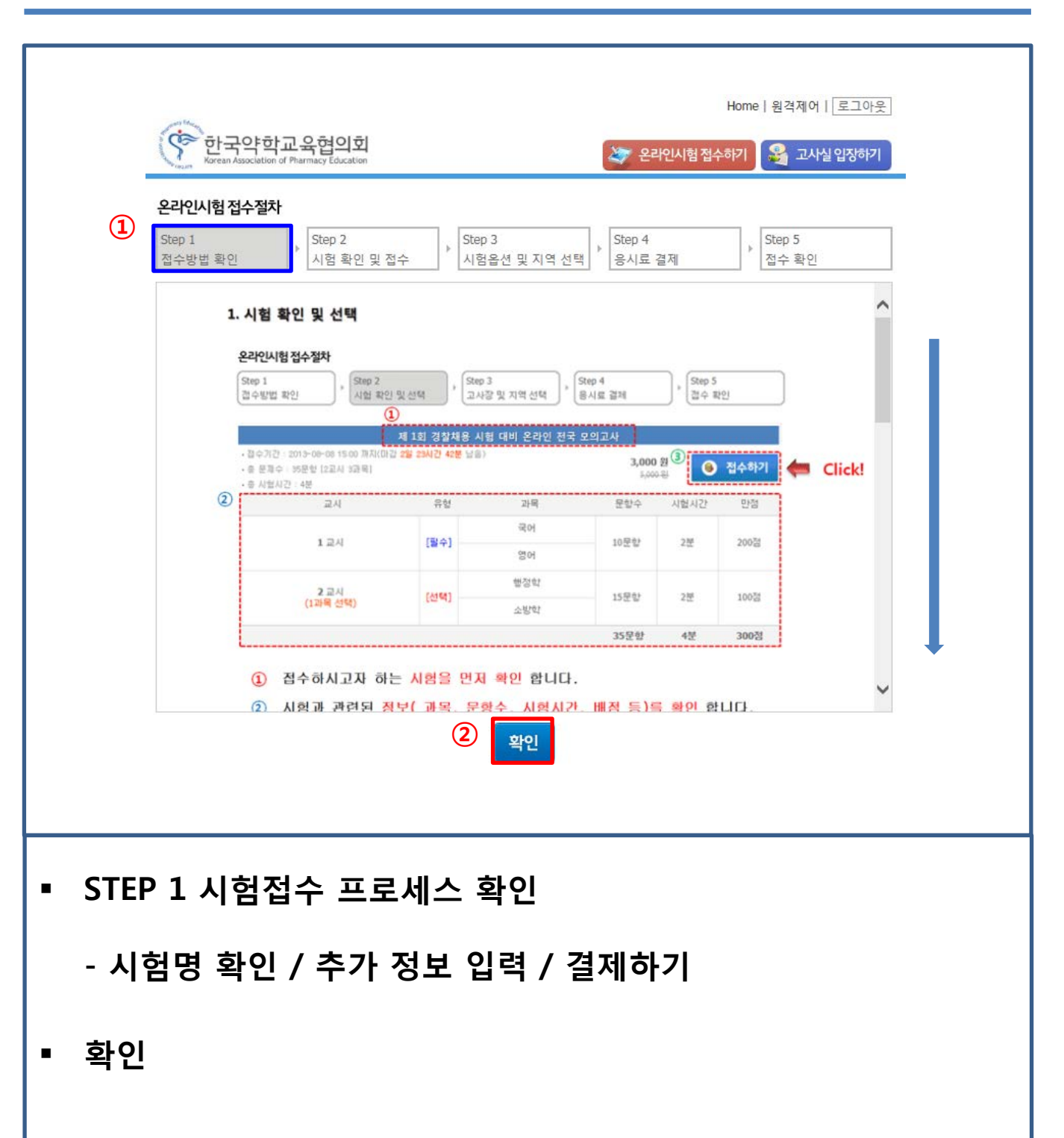

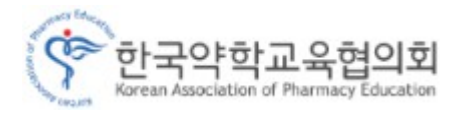

|      |                                                                                                    |                                               | Home   원격제 0 | 거   로그아웃 |         |
|------|----------------------------------------------------------------------------------------------------|-----------------------------------------------|--------------|----------|---------|
|      | 한국약학교육협의회<br>Korean Association of Pharmacy Education                                                                                                    | 🊁 온라인시험 접4                                    | 수하기 🍣 고/     | 사실 입장하기  |         |
|      | 오라인시험 전수적차                                                                                                    |                                               |              |          |         |
|      | Step 1                                                                                                    | Step 4                                        | Step 5       |          |         |
|      | 접수방법 확인 시험 확인 및 접수 시험옵션 및 7                                                                                                    | 지역 선택 응시료 결제                                  | 접수 확인        | 2        |         |
| (    | <b>1</b> 약사 국가시험 대비 · · · · · · · · · · · · · · · · · ·                                                                                                    | 온라인 모의고사                                      |              |          |         |
|      | - 중 문제수 : 16분항 [4교시 4과목]<br>- 중 시역시가 : 8분                                                                                                    | 30,00                                         | 0 원          | 접수하기     | S Click |
|      | 교시                                                                                                    | 과목                                            | 문항수          | 만점       |         |
|      | 1교시 (90분)                                                                                                    | 생명약학                                          | 100          | 100점     |         |
|      | 교시                                                                                                    | 과목                                            | 문항수          | 만점       |         |
|      | 2교시 (85분)                                                                                                    | 산업약학                                          | 90           | 100점     |         |
|      | 교시                                                                                                    | 과목                                            | 문항수          | 만점       |         |
|      | 3교시 (75분)                                                                                                    | 임상·실무약학1                                      | 77           | 100점     |         |
|      | 교시                                                                                                    | 과목                                            | 문항수          | 만점       |         |
|      | 4교시 (75분)                                                                                                    | 임상·실무약학2                                      | 83           | 100점     |         |
|      |                                                                                                    | 보건의학관게법규                                      |              |          |         |
|      | [유의사양]                                                                                                    |                                               |              |          |         |
|      | <ul> <li>답안은 자동처장되며, 저장된 답안은 수정할 수 있습니다.</li> <li>시험 도증 창이 꺼진 경우, 자동처장된 답안까지 자동입력되며, 더 자동저장이 안 된 경우, 다시 물어야 합니다.</li> <li>답안 작성 후 [제출하기]를 통해 제출된 답안은 수정할 수 없습니다.</li> <li>시간이 종료되면 답안을 수정할 수 없으며, 자동으로 제출됩니다.</li> <li>[온라인 시험 부정방지 기능]</li> <li>1. 시험도중 단축키를 사용하거나 메신저 등 타 응용프로그램을 이는</li> <li>2. 이중 로그인(아이디 공유)을 하는 행위 (IP체크로 적발됨)</li> <li>3. 대리로 시험에 응시하는 행위 (개인정보 확인으로 적발됨)</li> </ul> | ·시 시작 하실 수 있습니다.<br>구.<br>용하는 형위 (포커스 감지로 적발된 | 됨)           |          |         |
| ▪ ST | EP 2 시험 명 확인 및 교시 <sup>;</sup>                                                                                                    | 정보 확인                                         |              |          |         |
| ■ 접  | 수비용 확인 후 접수하기                                                                                                    |                                               |              |          |         |
|      |                                                                                                    |                                               |              |          |         |
|      |                                                                                                    |                                               |              |          |         |
|      |                                                                                                    |                                               |              |          |         |
|      |                                                                                                    |                                               |              |          |         |
|      |                                                                                                    |                                               |              |          |         |
|      |                                                                                                    |                                               |              |          |         |
|      |                                                                                                    |                                               |              |          |         |
|      |                                                                                                    |                                               |              |          |         |

- 응시대학 / 학번 (정확한 정보를 입력 바랍니다.)

| ·<br>한국약학교<br>Korean Association of I | 그육협이회<br>Pharmacy Education | 次 온라인시험                    | Home   원격제어   로그아웃<br>접수하기 🍣 고사실입장하기 |
|---------------------------------------|-----------------------------|----------------------------|--------------------------------------|
| <b>온라인시험접수절차</b><br>Step 1<br>접수방법 확인 | ▶ Step 2<br>시험 확인 및 접수 시    | ep 3<br>험옵션 및 지역 선택 응시료 결제 | ▶ Step 5<br>접수 확인                    |
|                                       | 약사 국가                       | 시험 대비 온라인 모의고사             |                                      |
| 시험일자                                  | 접수마감                        | 성적표발부                      | 응시료                                  |
|                                       | 14.10.31(금)<br>00:00        |                            | 30,000 원                             |
| ♀ 응시시험 확인 및 선택                        | <br>                        |                            |                                      |
| 1교시(필수시험)                             | 생명약학                        |                            |                                      |
| 2교시(필수시험)                             | 산업약학                        |                            |                                      |
| 3교시(필수시험)                             | 임상·실무약학1                    |                            |                                      |
| 4교시(필수시험)                             | 임상·실무약학2                    | 보건의학관게법규                   |                                      |
| ○ 응시옵션                                |                             |                            |                                      |
| 대학                                    | 대학 🗸                        |                            |                                      |
| 학번                                    |                             |                            |                                      |
| 이 응시자 정보 확인                           |                             |                            |                                      |
| 응시자명                                  | 홍길동                         |                            |                                      |
| 응시자 연락처                               | ***_****_***                |                            |                                      |
| 응시자 이메일                               | *******@******              |                            |                                      |
|                                       | 2                           | খ্য < Clic                 | :k                                   |

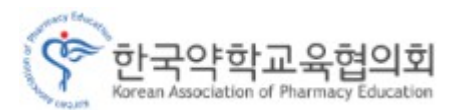

| → | 결제 | PG사(이니시스) | 안내화면에 | 따른 | 결제 | 진행 |
|---|----|-----------|-------|----|----|----|
| - |    |           |       |    |    |    |

▪ 응시료 결제하기 Click

☞ 미결제시 시험응시 인원에서 자동적 제외 - [결제기한 시험응시 하루 전]

- 신용카드 / 실시간계좌이체 / 무통장입금

|                                                                                                    |                                     |                                       |                              | Home   원격제어   로그아웃     |
|----------------------------------------------------------------------------------------------------|-------------------------------------|---------------------------------------|------------------------------|------------------------|
| The second second second second second second second second second second second second second second second se | ·<br>한국약학3<br>Korean Association of | 고육협의회<br>Pharmacy Education           | 🧦 온라인시험                      | 접수하기 🔰 고사실 입장하기        |
| 온                                                                                                    | 라인시험 접수절차                           |                                       |                              |                        |
| St<br>접                                                                                                    | cep 1<br> 수방법 확인                    | ▶ Step 2<br>시험 확인 및 접수 Step 3<br>시험 확 | · 선 및 지역 선택 Step 4<br>응시료 결제 | Step 5           접수 확인 |
|                                                                                                    |                                     | 약사 국가시험                               | 팀 대비 온라인 모의고사                |                        |
| (1)                                                                                                    | 시험일자                                | 접수마감                                  | 성적표발부                        | 응시료                    |
| Ŭ                                                                                                    |                                     | 14.10.31(금)<br>00:00                  | -                            | 30,000 원               |
|                                                                                                    | 1교시(필수시험)                           | 생명약학                                  |                              |                        |
|                                                                                                    | 2교시(필수시험)                           | 산업약학                                  |                              |                        |
|                                                                                                    | 3교시(필수시험)                           | 임상·실무약학1                              |                              |                        |
|                                                                                                    | 4교시(필수시험)                           | 임상·실무약학2                              | 보건의학관게법규                     |                        |
|                                                                                                    | 대학                                  | ****                                  |                              |                        |
|                                                                                                    | 학번                                  | *****                                 |                              |                        |
|                                                                                                    | 고사장 유형                              | 온라인 응시                                |                              |                        |
|                                                                                                    | 응시자명                                | 홍길동                                   |                              |                        |
|                                                                                                    | 응시자 연락처                             | ***_****_****                         |                              |                        |
| Ľ                                                                                                    | 응시자 이메일                             | *******@*****                         |                              |                        |
| 2                                                                                                    | 결제수단선택                              | ○신용카드 ○실시간계좌이체 ○                      | 무통장입금                        |                        |
|                                                                                                    | 결제대행사에 결제정                          | 보 제공 동의하기                             |                              |                        |
|                                                                                                    |                                     | 응사                                    | 료결제하기                        | ick                    |
| 4 전                                                                                                    | 수 내용                                | - 치종 화인                               | 및 결제수단                       | 선택                     |

[시험 접수]

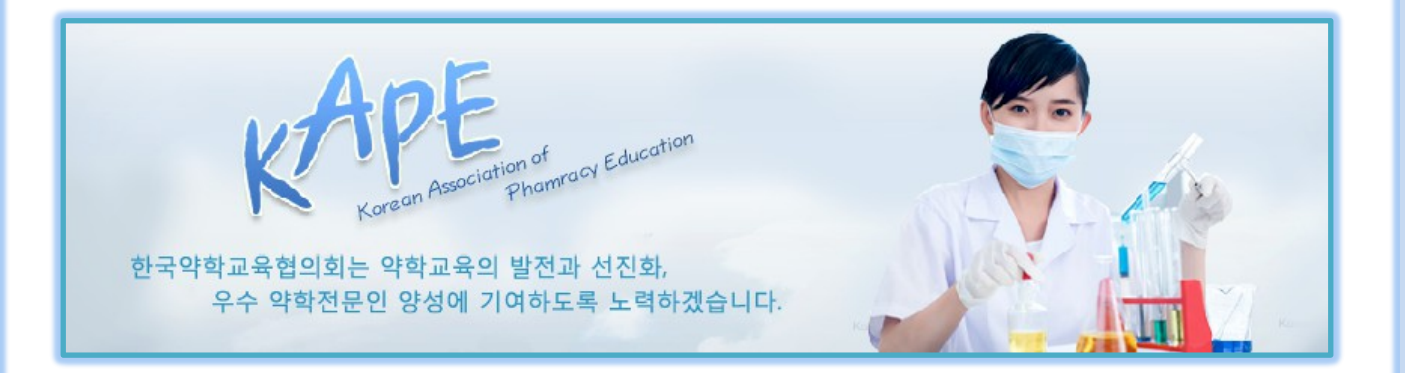

# - 시험 응시 방법 및 기능 설명

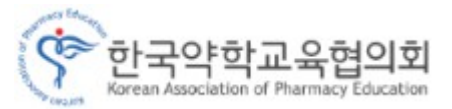

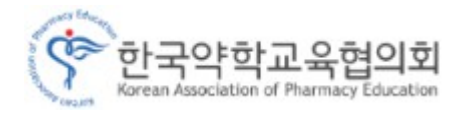

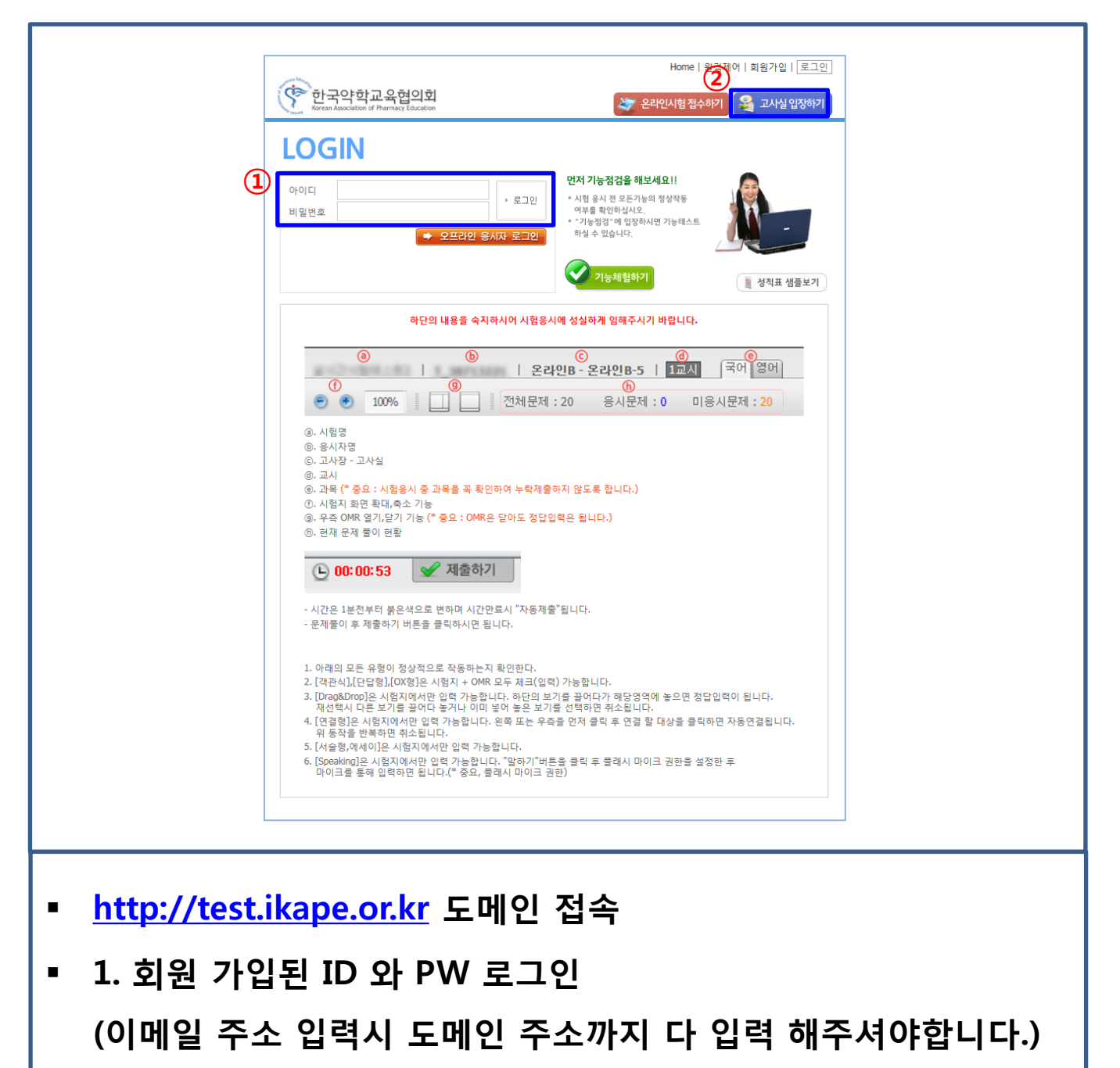

ex) <u>love4079@nate.com</u> ( o )

love4079 ( x )

▪ 2. 고사실 입장하기

→ 시험시작 30분 전부터 고사실 입장 가능합니다.

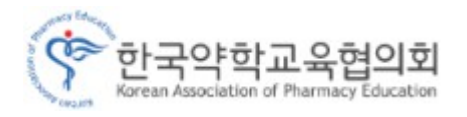

| STEP 01<br>로그인                                                             | ►                                    | STEP <b>02</b><br>온라인 시험<br>응시방법 확인                    |                  | STEP 03<br>온라인 시험<br>정보 확인 | ŀ               | STEP 04<br>부정방지<br>서약 하기 | ,                          | STE<br>온리<br>응사 | P 05<br>사인 시험<br>사하기 | ŀ           | STEP 06<br>온라인 시험<br>결과 보기 |   |
|----------------------------------------------------------------------------|--------------------------------------|--------------------------------------------------------|------------------|----------------------------|-----------------|--------------------------|----------------------------|-----------------|----------------------|-------------|----------------------------|---|
|                                                                            |                                      | 하단의 내용                                                 | 응을 숙기            | 이하시어 시                     | 험응시에            | 성실하게                     | 임해주시                       | 기 바             | 랍니다.                 |             |                            | ^ |
|                                                                            | ) 100                                | %                                                      | 9                | 전처                         | 온라인<br> 문제 : :  | <b>!B-온리</b><br>20 응     | <b>안B-5</b><br>(b)<br>응시문제 | 11<br>: 0       | 미응시                  | 국어  <br>↓문제 | 영어<br>: 20                 |   |
| <ul> <li>③. 시험명</li> <li>⑤. 응시자!</li> <li>⑥. 고사장</li> <li>④. 고시</li> </ul> | 명<br>- 고사실                           |                                                        |                  |                            |                 |                          |                            |                 |                      |             | 1                          |   |
| 0. 교지<br>(e). 과목 (*<br>(f). 시험지<br>(g). 우측 OI                              | 중묘 : 시<br>화면 확대<br>MR 열기,5           | <mark>험용시 중 과</mark> 왕<br>1,축소 기능<br>같기 기능 <b>(* 종</b> | 루을 꼭 획<br>요 : OM | 확인하여 누<br>R은 닫아도           | 락제출하:<br>: 정답입력 | 지 않도록<br> 은 됩니다          | 스크                         | L롤을<br>으니       | 을 내리<br>ᆘ버           | 면서<br>하이    |                            |   |
| ⓑ. 현재 문                                                                    | 제 풀이 한                               | 현황                                                     | 피초수              | 171                        |                 |                          | 지험                         | 5^              |                      | 41          |                            |   |
| - 시간은 1                                                                    | <b>: UU: 5</b> :<br><sup>루</sup> 전부터 | <b>5</b>                                               | 체달이<br>하며 시?     | <b>[~]</b><br>''만료시 "7     | 자동제 출" {        | 릭니다.                     |                            |                 |                      |             |                            | ~ |
|                                                                            |                                      |                                                        |                  | 2                          | ৠ               | 2                        |                            |                 |                      |             |                            |   |

- 1. 시험 시작 전 스크롤을 내리면서 온라인 모의고사 시험응시
   방법과 기능 소개를 숙지 하실 수 있습니다.
- 2. 확인

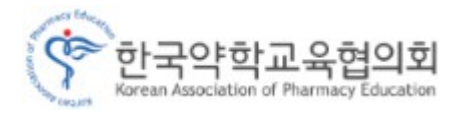

| 한국약학교육협의회<br>Korean Association of Pharmacy Education                                                                                                    |                                                                                             |                                                                  | 凄 온라인시험                    | 접수하기 | 😂 고사실 입장                 | 장하기  |
|----------------------------------------------------------------------------------------------------|---------------------------------------------------------------------------------------------|------------------------------------------------------------------|----------------------------|------|--------------------------|------|
| 온라인시험 응시절차                                                                                                    |                                                                                             |                                                                  |                            |      |                          |      |
| Step 1         Step 2           온라인 시험            응시방법 확인                                                                                                    | Step<br>부정형<br>서약전                                                                          | 3<br>방지<br>하기                                                    | Step 4<br>▶ 온라인 시험<br>응시하기 | Þ    | Step 5<br>온라인 시험<br>결과보기 |      |
| 시험정보                                                                                                    |                                                                                             | 성적표발부                                                            | 고사장                        | 6    | <b>`</b>                 |      |
| 약사 국가시험 대비 온라인 모의고사<br><b>14.10.01(수)</b> (15:07 ~ 15:21)                                                                                                    |                                                                                             | 14.10.16(목)                                                      | 온라인                        | ۷    | 고사실 입장 <                 | Clic |
| [유의사항]<br>- 남은 시간이 종료되면 [시험 시작]이<br>- 시험 시작시간으로 부터 30분이 초고<br>- 답안은 자동저장되며, 저장된 답안은<br>- 시험 도중 창이 꺼진 경우, 자동저장<br>자동저장이 안 된 경우, 다시 풀어야<br>- 답안 작성 후 [제출하기]를 통해 제출<br>- 시간이 종료되면 답안을 수정할 수 없<br>[온라인 시험 부정방지 기능]<br>1. 시험도중 단축키를 사용하거나 메신 | 가능합니다.<br>되면, 시험을 응시 힐<br>수정할 수 있습니다.<br>린 답안까지 자동입력<br>합니다.<br>된 답안은 수정할 수<br>같으며, 자동으로 제출 | 수 없습니다.<br>-<br>[되며, 다시 시작 하<br>없습니다.<br>-<br>됩니다.<br>램을 이용하는 행위 | 실 수 있습니다.<br>  (포커스 감지로 적  | 발됨)  |                          |      |

- 1. 온라인 시험 정보 확인
- 2. 고사실 입장

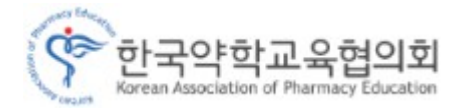

| _ |                                                                                                    |                                                   |                                    |                          |  |  |  |  |  |
|---|----------------------------------------------------------------------------------------------------|---------------------------------------------------|------------------------------------|--------------------------|--|--|--|--|--|
|   | • • • • • • • • • • • • • • • • • • •                                                                |                                                   |                                    | 8   원격제어   로그아웃          |  |  |  |  |  |
| - | Korean Association of Pharmacy Education                                                             |                                                   | 《 온라인시험 접수하기                       | 교사실 입상하기                 |  |  |  |  |  |
|   | 온라인시험용시절차                                                                                            |                                                   |                                    |                          |  |  |  |  |  |
|   | Step 1         Step 2           온라인 시험            응시방법 확인         정보 확인                              | Step 3                                            | Step 4<br>▶ 온라인 시험<br>응시하기         | Step 5<br>온라인 시험<br>결과보기 |  |  |  |  |  |
|   | [온라인 시험 부정방지 서약서]                                                                                    |                                                   |                                    | ~                        |  |  |  |  |  |
|   | 온라인 시험에서 아래 사항을 부정행위로<br>아래 내용을 확인하신 후 반드시 동의해<br>기 바랍니다.                                            | . 간주하여, 부정행위를 한 학생은 성?<br>주시기 바랍니다. 동의하지 않을 경우    | 덕이 취소 될 수 있습니다.<br>온라인 시험에 응시가 불가능 | 하오니 유념해 주시               |  |  |  |  |  |
|   | 1. 시험도중 단축키를 사용하거나 메신저<br>2. 이중 로그인(아이디 공유)을 하는 행위<br>3. 대리로 시험에 응시하는 행위 (개인정<br>4. 기타 부정행위로 판단되는 행위 | 등 타 응용프로그램을 이용하는 행우<br>(IP체크로 적발됨)<br>1 확인으로 적발됨) | (포커스 감지로 적발됨)                      |                          |  |  |  |  |  |
| 1 | 🎽 위 내용을 확인 및 동의합니다.                                                                                  | 부정 방지 서약                                          |                                    |                          |  |  |  |  |  |
| 2 | 대학교코드                                                                                                |                                                   |                                    | $\checkmark$             |  |  |  |  |  |
|   |                                                                                                    | <sup>3</sup> 확인 <                                 | Click                              |                          |  |  |  |  |  |
|   |                                                                                                    |                                                   |                                    |                          |  |  |  |  |  |
| • | 1. 부정방지 서약 하                                                                                         | 기 동의                                              |                                    |                          |  |  |  |  |  |
| - | 2 대하고 ㅋㄷ 이즈                                                                                          |                                                   |                                    |                          |  |  |  |  |  |
|   |                                                                                                    |                                                   |                                    |                          |  |  |  |  |  |
|   | → 시험 감독관님께                                                                                           | 서 물러주시는 대                                         | 학교 코드를 입                           | <b>¦력합니다</b> .           |  |  |  |  |  |
|   | ( 미입력 → 다음                                                                                           | 단계 진행 안됨 )                                        | )                                  |                          |  |  |  |  |  |
| • | 3. 확인                                                                                                |                                                   |                                    |                          |  |  |  |  |  |
|   |                                                                                                    |                                                   |                                    |                          |  |  |  |  |  |

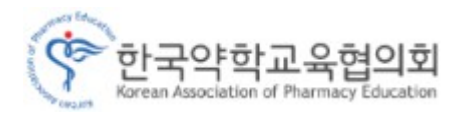

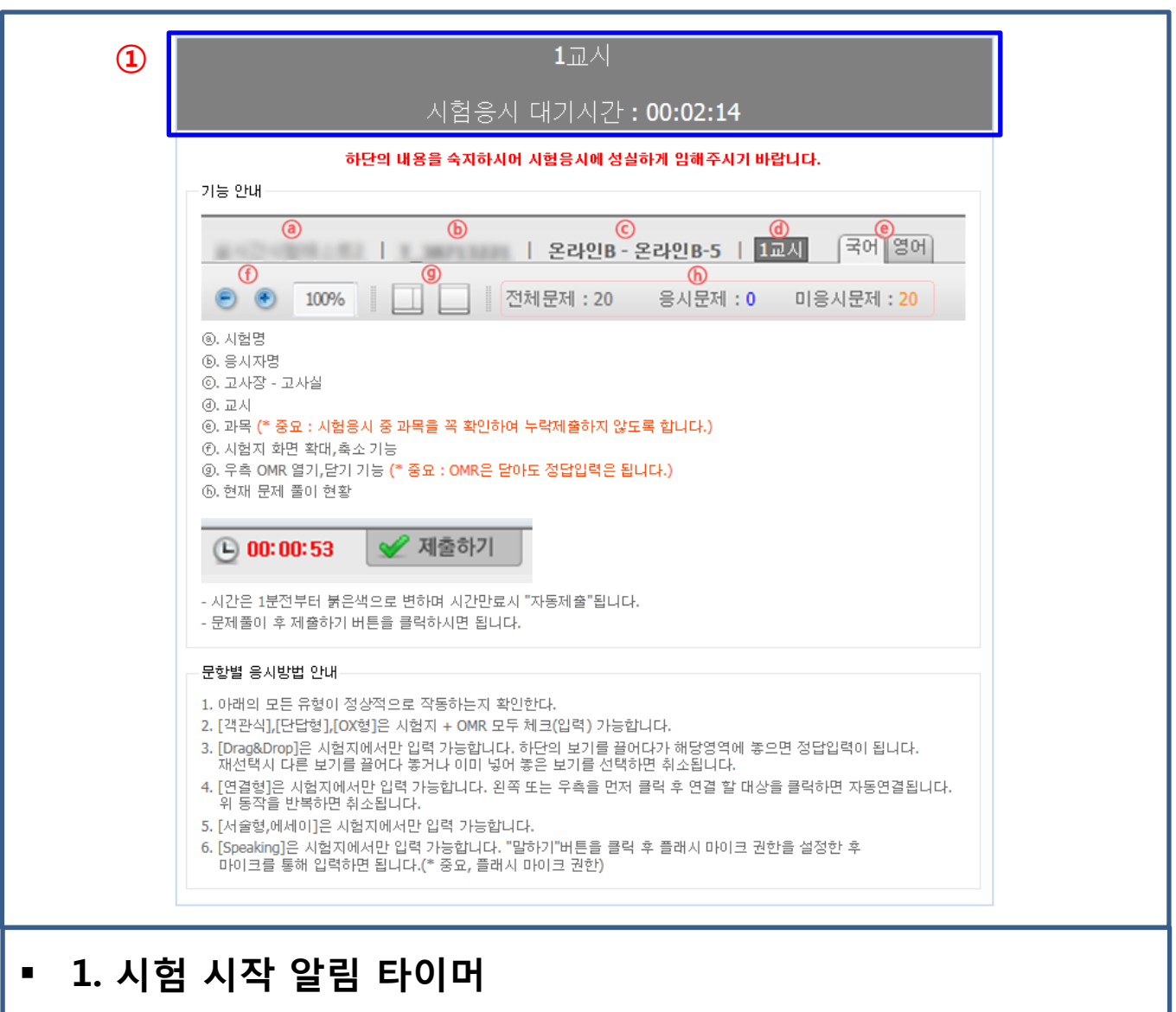

[시험 응시]

→ 시험 시작 시간이 되면 자동으로 시험응시 화면으로 넘어 갑니다.

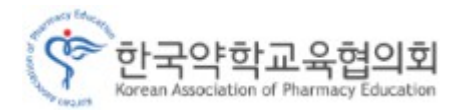

| 고급>단원별 - 현대 사회의 발전(23문항)   손님   1교시 [한국사-고급]<br>ⓒ ⑧ 100% -   ]   제체전체 : 23 응시문체 : 10 미응시문제 : 13                                                                                      | 타이머 기능 표시 | 일시 🖉 🖌 제출하기                                                                                                    |
|----------------------------------------------------------------------------------------------------|-----------|----------------------------------------------------------------------------------------------------|
| <b>고 친)</b><br>제 사회의 발전(23문합)                                                                                                    | )         | <ul> <li>▲</li> <li>1</li> <li>●</li> <li>2</li> <li>●</li> <li>2</li> <li>●</li> <li>○</li> <li>○</li></ul> |
| 1       원별 - 현대 사호       2!(23문항)         3         1교시       한국사-고급       4         ●       ●       100% ▼       □       □       ○       전체문제 : 23       응시문제 : 10       미응시문제 : 13 |           | 3     12365       4     12345       5     12345                                                                                                    |

### 1 응시하는 시험지의 화면 크기를 조절 하실 수 있습니다.

- ງ 🛛 시험지의 화면 크기를 작게 하실 수 있습니다.
- 🔰 시험지의 화면 크기를 크게 하실 수 있습니다.

### ② OMR 카드 사용 유/무를 선택 하실 수 있습니다.

- OMR 카드를 사용 하실 수 있습니다.
- OMR 카드를 사용 하지 않습니다.
- ③ 응시시험의 문제풀이 현황을 확인 하실 수 있습니다.

전체문제: 23 응시문제: 10 미응시문제: 13

④ 세부과목 [한국사-고급] 카테고리

→ 시험 응시 시 세부과목을 카테고리별로 응시 할 수 있습니다.
 주의 : 카테고리별 세부 과목을 반드시 확인 바랍니다.

⑤ 답안 작성 후 ✔ 제출하기 버튼을 누르시면 시험응시 종료가 됩니다.

주의 : 제출하기 버튼을 누르기전 모든 시험문제를 응시 하셨는지 반드시 확인 바랍니다.

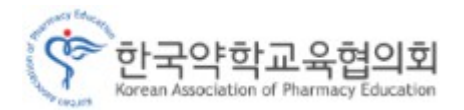

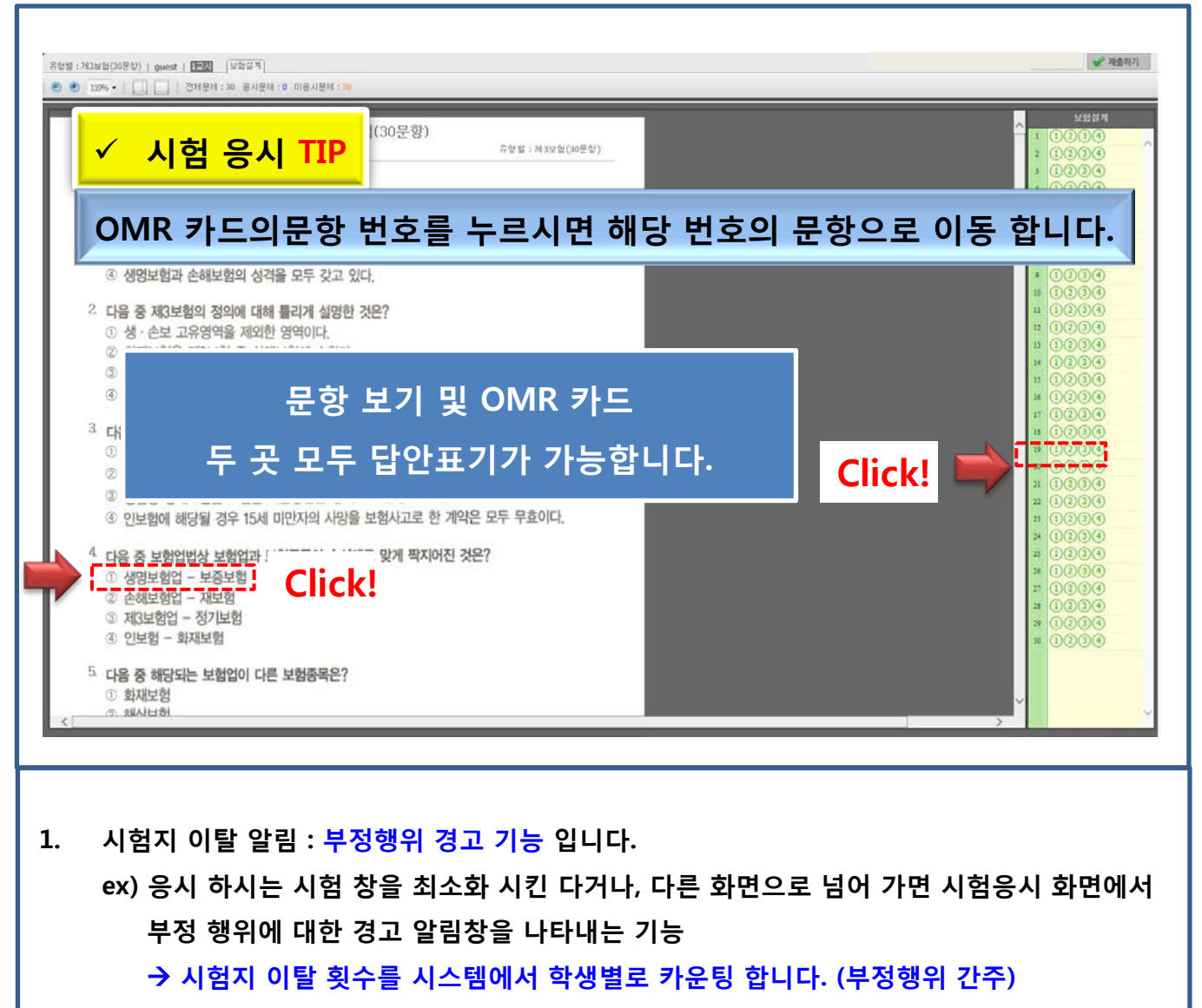

#### 2. 문항 및 보기 랜덤 출제

응시자에게 제공되는 시험문항은 동일 하나 응시자별로 문항의 순서 및 문항 보기의 순서가 랜덤으로 출제 됩니다. (부정행위 방지 기능)

- 3. 종료 알림 기능 : 시험 종료가 10분전 알림 기능
- 자동저장 기능 : 5분 마다 자동 저장 되며 시험 응시 도중에 시험응시 창을 실수로 닫았을 경우라도 재 로그인 → 고사실 입장 → 시험응시 페이지로 다시 돌아오면 최종 저장된 상태로 보여지게 됩니다.
- 5. 제출하기 : 시험이 종료됨과 동시에 자동제출
- 6. 시험응시 시 팝업창 클릭 금지 시험지 이탈이 발생 할 수 있습니다.